# Tarih Bazında Dosyaların Kopyalanması

Videolar ya da hareketsiz görüntüler; üzerine kaydedildikleri tarihe göre sıralanıp kopyalanır.

1 Video ya da hareketsiz görüntü modunu seçin.

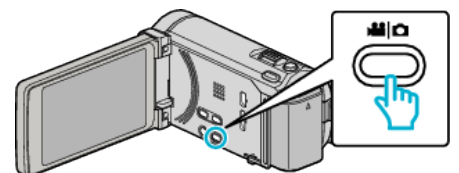

2 "SEÇ VE OLUŞTUR, (video) ya da "SEÇ VE KAYDET, (hareketsiz görüntü) üzerine dokunun.

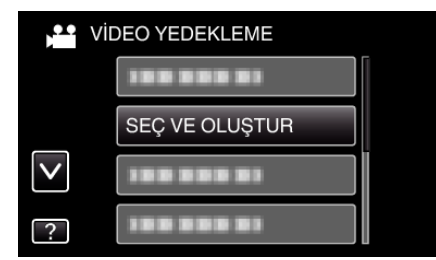

- Video modu görüntü içinde gösterilirken, aynı işlemler; hareketsiz görüntü modu için geçerlidir.
- 3 Kopyalanacak ortamın üzerine dokunun.

| SEÇ VE OLUŞTUR            |         |  |
|---------------------------|---------|--|
| YEDEKLENECEK ORTAMI SEÇİN |         |  |
|                           |         |  |
|                           |         |  |
| DAHİLİ HAFIZA             | SD KART |  |
| ?                         |         |  |

**4** "TARİHE GÖRE OLUŞTUR, (video) ya da "TARİHE GÖRE KAYDET, (hareketsiz görüntü) üzerine dokunun.

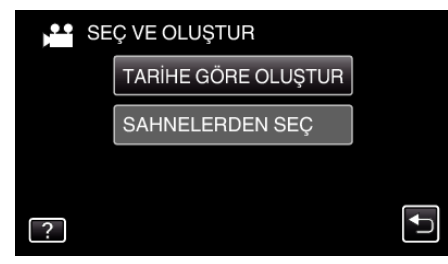

- Video modu görüntü içinde gösterilirken, aynı işlemler; hareketsiz görüntü modu için geçerlidir.
- 5 Kayıt tarihini seçmek için üzerine dokunun.

| 💾 TARİHE GÖRE OLUŞTUR |            |     |  |
|-----------------------|------------|-----|--|
|                       | 10.10.2011 |     |  |
|                       |            |     |  |
|                       |            |     |  |
|                       | 188 888 81 |     |  |
| •                     |            | ÇIK |  |

**6** "YÜRÜT, üzerine dokunun.

| TARİHE GÖRE O                        | LUŞTUR                                    |
|--------------------------------------|-------------------------------------------|
| GEREKLİ D<br>DVD:2 / DV<br>BOŞ DİSKİ | İSK ALANI<br>D(DL):1<br>HAZIRLA<br>KONTRL |
| YÜRÜT                                | DÖN                                       |
|                                      |                                           |

 Dosyaları kopyalamak için gerekli disk sayısı görüntülenir. Diskleri uygun şekilde hazırlayın. 7 "EVET, ya da "HAYIR, üzerine dokunun. (sadece 🛍 modu)

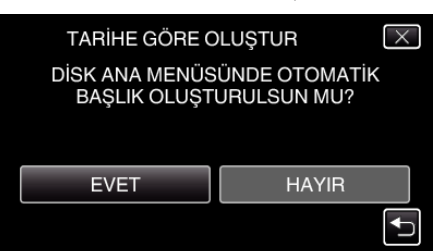

- "EVET, seçildiğinde, benzer kayıt tarihli videolar, gruplar halinde görüntülenirler.
- "HAYIR, seçildiğinde, videolar, kayıt tarihlerine göre görüntülenirler.
- 8 "YÜRÜT,, üzerine dokunun.

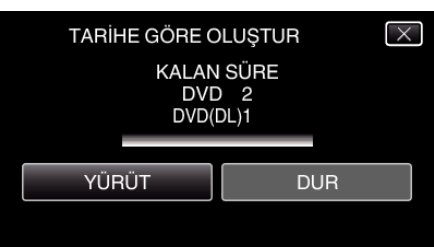

- "SONRAKİ DİSKİ TAK,, ibaresi belirdiğinde, diski değiştirin.
- 9 Kopyalamadan sonra, "TAMAM,, üzerine dokunun.

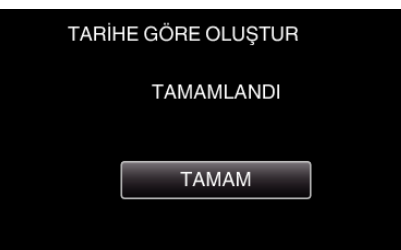

10 Bu birimi kapatmak için d düğmesine 2 saniye ya da daha uzun süreyle basıp basılı tutun ve USB kablosunun bağlantısını kesin.

## UYARI :

- Kopyalama işlemi tamamlanana kadar güç kaynağını kapatmayın ya da USB kablosunu çıkarmayın.
- Yeniden oynatma esnasında dizin ekranı üzerinde olmayan dosyalar kopyalanamaz.

### NOT :

 Oluşturulan diski kontrol etmek için, ""Bir DVD Yazar ile Yeniden Oynatma" (🖙 sayfa. 0 ), ya bakın.

## "SONLANDIRMA YAPILSIN MI?,, belirdiğinde

Bu; "ORTAK, menüsünde "OTOMATİK SONLANDIRMA,,, "KAPAT,, konumuna ayarladığında belirir.

- Diğer aygıtlar üzerinde yeniden oynatmak için, "EVET, üzerine dokunun.
- DVD'ye daha sonra daha fazla dosya eklemek için, "HAYIR,, üzerine dokunun.

### NOT :

- İki veya daha fazla DVD, eş zamanlı olarak oluşturulduğunda, sonuncusu dışındaki tüm diskler, "OTOMATİK SONLANDIRMA,,, "KAPAT,,'ya ayarlandığında bile otomatik olarak sonlandırılacaktır.
- "TAMAMLA,, "YEDEKLEME, menüsü içinde seçildiğinde bile, bir DVD'yi sonlandırabilirsiniz.
- DVD-Video diskleri, "OTOMATİK SONLANDIRMA," ayarından bağımsız olarak otomatik olarak sonlandırılacaktır.
- Bir BD-R diski diğer aygıtlarda yeniden oynatmak için, diski oluşturduktan sonra "TAMAMLA," i seçin.
  ("ORTAK, menüsündeki "OTOMATİK SONLANDIRMA, işlevi, sadece

("ORTAK, menusundeki "OTOMATIK SONLANDIRMA, işlevi, sadec DVD'leri oluşturmak için kullanılabilir.)